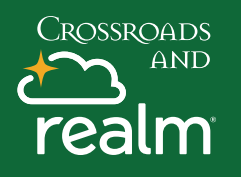

## **Groups & Connecting**

Events

| Giving                                                                                                    |                 |
|----------------------------------------------------------------------------------------------------|-----------------|
| Groups                                                                                                    | G               |
| Serving                                                                                                    |                 |
| Find Groups                                                                                                    |                 |
| What type of group are you looking for?                                                                                                    |                 |
| Class<br>Groups that converge for educational purposes.                                                                                                    | Jo<br>yo        |
| Community<br>Small groups that meet offsite for bible study, prayer, and support.                                                                                                    | 56<br>Cl        |
| Leadership<br>Groups made up of leaders of other groups.                                                                                                    | To<br>th        |
| Filter by day Sun Mon Tue Wed Thu Fri Sat                                                                                                    | C   C           |
| Q Filter groups                                                                                                    | gı              |
| Loin New Member Welcome     Advance     A Week Class that introduces you to Crossroads and walk's you through the theology and     structure of the Church     Meeting Time     Occurs every 2 weeks on Wednesday from 6:30 am to 7:30 am beginning October 27. 2021, and ending December 8, 2021.     Location      |                 |
| Request to join group X                                                                                                    |                 |
| Thanks for your interest in this group! A group leader will evaluate your request and update you soon.<br>Joining a group allows group members to view your profile and the information you share on your newsfeed. You will also receive notifications from group members. Here's how to manage your notifications. |                 |
| Send Request News Participants Files                                                                                                    |                 |
|                                                                                                    | F               |
| OFFICE HELPERS<br>Looking for a Way to Help?<br>If you would like to volunteer to help with administrative tasks that keep our church<br>running please take a look at the opportunities to serve that fit your (see more)                                                                                           | fı<br><b>l'</b> |

Login to your MyRealm account and click on the **Groups Tab**.

**Join a group** and get more involved and strengthen your fellowship. You can search for a group and send a request to join.

Click Find Groups – Click a Group Type.

o filter by meeting day, click a day of the week. o search for a group by name, enter your search in he Filter Groups text box.

Click the name of a group to see its details. **Click Join Group**, then click Send request to let the group leader know you want to join.

From the main **Groups Tab** you can also see posts from other groups and invitations to serve, **Click on** I'm Interested to learn more.

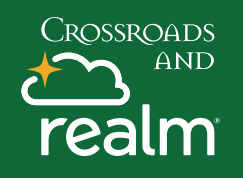

## **Groups & Connecting**

|                                             | Participants                                  |                                            | Info           |                                                                                                  |        |
|---------------------------------------------|-----------------------------------------------|--------------------------------------------|----------------|--------------------------------------------------------------------------------------------------|--------|
| current                                     | t participants                                |                                            |                |                                                                                                  |        |
|                                             | You<br>Joined 2 months ago                    |                                            |                |                                                                                                  |        |
| JD                                          | John Doe<br>Joined 5 days ago                 |                                            |                |                                                                                                  |        |
| ews Parti                                   | icipants Files                                | Info                                       |                |                                                                                                  |        |
| bout<br>umber af event<br>reir relationship | s and classes for men of all age<br>swith God | s looking to grow their s                  | ⇒              | Leadership<br>Scott Samuelso<br>Participation<br>4 active participants<br>2 new things this wool | n<br>K |
| Mer                                         | ns Bible S                                    | tudy 💮                                     |                |                                                                                                  |        |
| News                                        | Participants                                  | Files                                      | Info           |                                                                                                  |        |
| Post Att                                    | tachments                                     |                                            |                |                                                                                                  |        |
|                                             | Interesting_Articl                            | e.docx                                     |                |                                                                                                  | Oct 8  |
|                                             | Ted Crossroads in                             | "Did you guys see                          | this?"         |                                                                                                  |        |
|                                             | Ted Crossroads in                             | "Did you guys see<br>Bible                 | this?"<br>Stud | y                                                                                                |        |
|                                             | Ted Crossroads in<br>Mens<br>News             | "Did you guys see<br>Bible<br>Participants | stud           | <b>y</b><br>es                                                                                   | Info   |
|                                             | Mens<br>News                                  | "Did you guys see<br>Bible<br>Participants | Stud<br>5 File | l <b>y</b><br>es                                                                                 | Info   |
| <br>₽                                       | Mens<br>News                                  | "Did you guys see<br>Bible<br>Participants | Stud<br>5 File | <b>y</b><br>es                                                                                   | Info   |
| P<br>Creat                                  | Mens News                                     | "Did you guys see<br>Bible<br>Participants | Stud<br>File   | L <b>y</b><br>es                                                                                 | Info   |

After you join a group, you can view information about it, such as who the other members are. **Click Group Name** then **click Participants Tab.** 

**Click Info Tab** for details about the group and who is leading it.

Click File Tab to share information with the group.

## **Group Newsfeed**

Connect with your group through posts, photos, or events from your desktop or mobile device.

**Post:** Make a group-wide announcement or ask for feedback, write a Newsfeed post where people can reply and create conversations.

**Photo**: Take pictures of your group's get-together and share on Newsfeed.

**Event:** Host an event, a lunch or community project. Your group can RSVP and sign up to bring items from a list that you create.

Post: Click the Pencil Icon – Choose the group you want to see the post, add a title and text. Attach class materials or other documents and choose if you want to allow for comments or send notifications. Click Post.

Say something ...

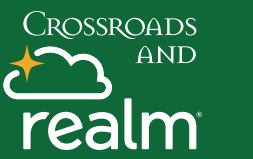

Photo

## **Groups & Connecting**

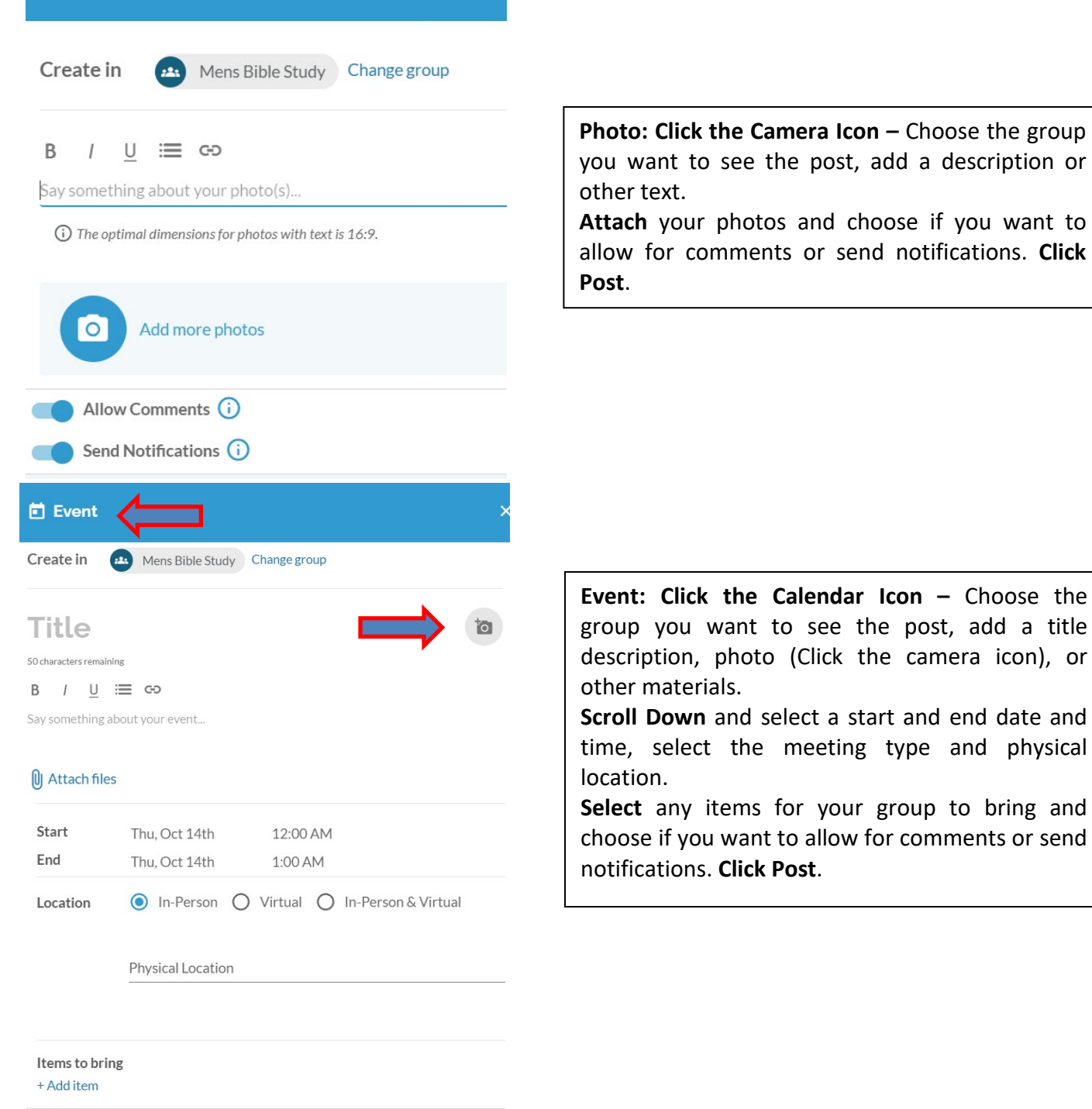

Allow Comments (i)

Send Notifications (i)